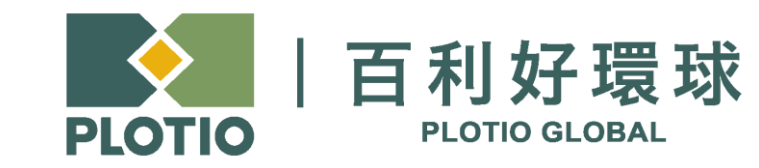

百利好環球APP - 安卓 下載及更新教學

更新日期:2024年12月16日

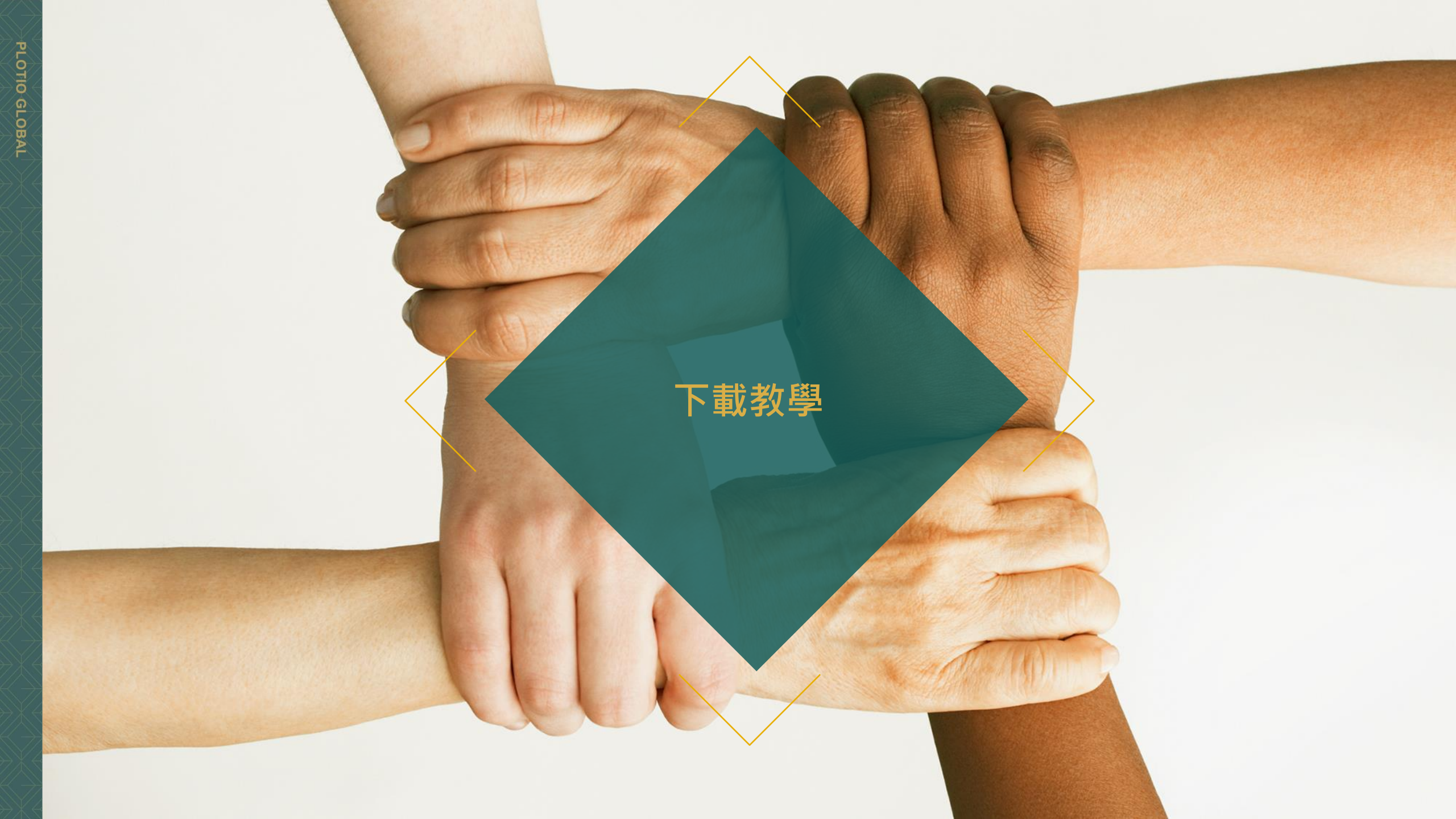

# 百利好環球APP - 安卓 - 下載教學

#### 1. 打開手機掃瞄二維碼下載安裝包

### 2. 在彈窗中點擊確定,以保留應用程式。

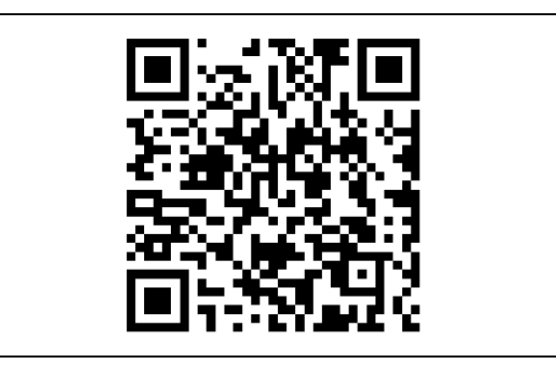

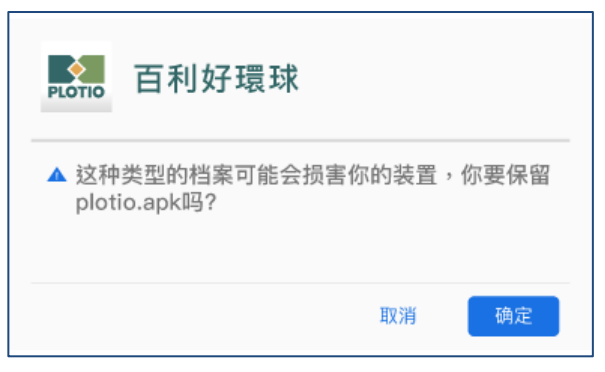

# 百利好環球APP - 安卓 - 下載教學

3. 下載完成後,打開APK檔,安裝應用程式。

4. 在彈窗中點擊允許來源的應用程式。

5. 點擊開啟應用程式,即可使用 百利好環球APP。

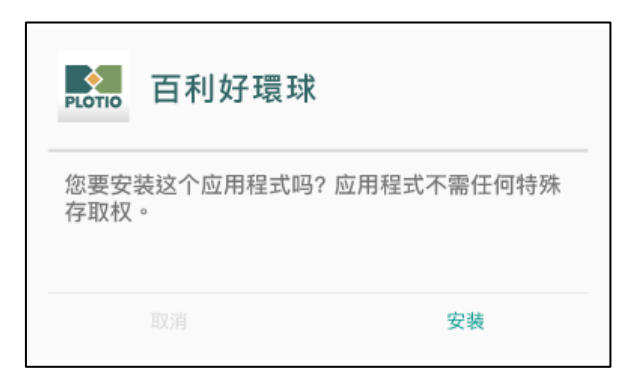

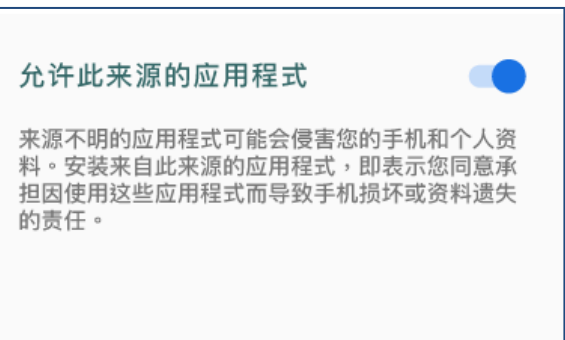

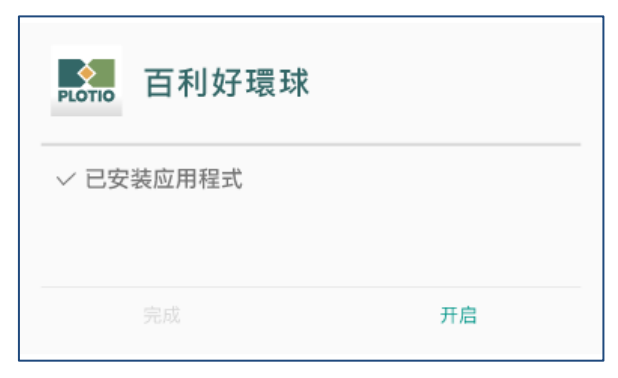

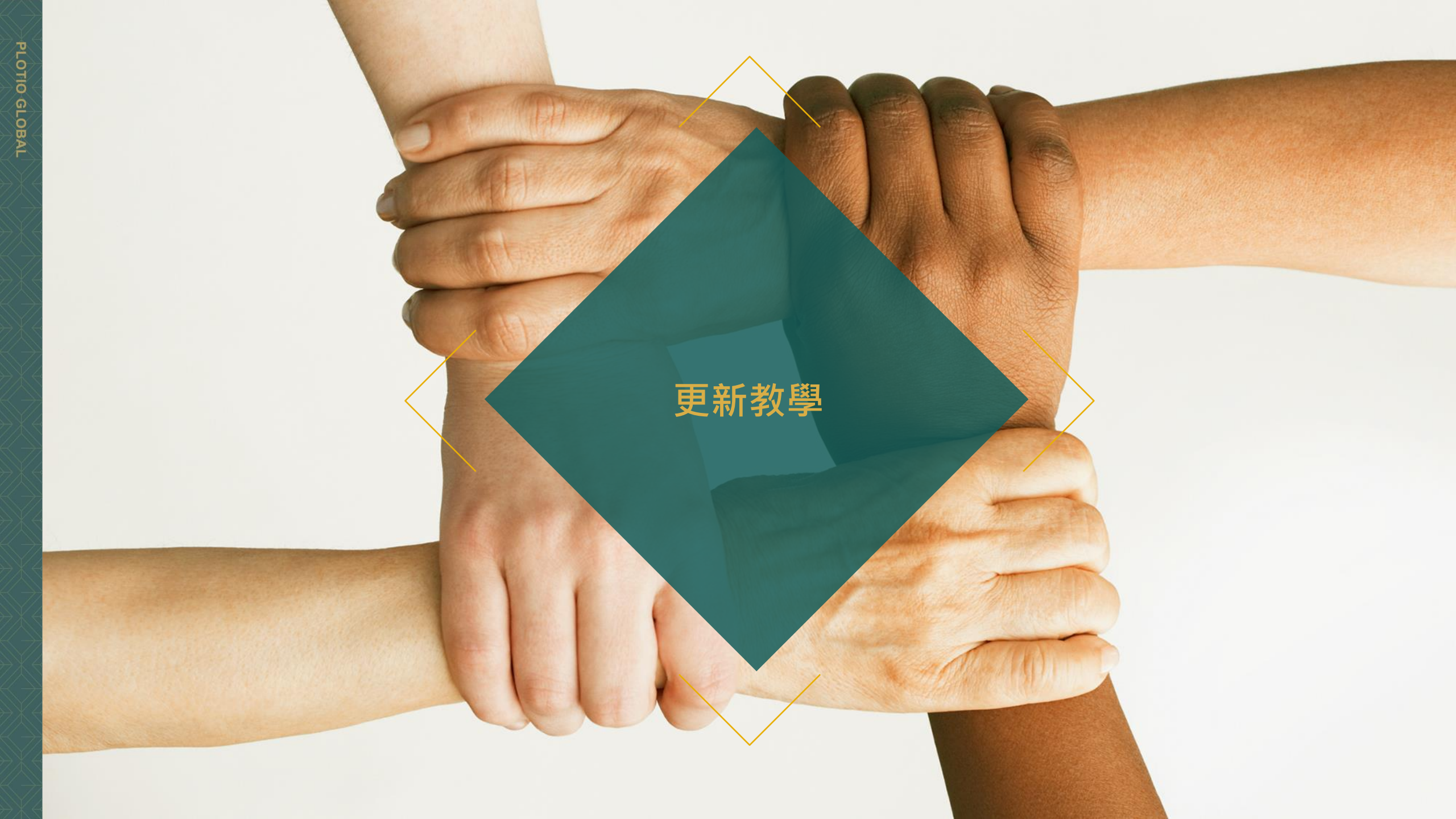

### 百利好環球APP - 安卓 - 更新教學

0

1. 打開APP,

在彈窗中點擊"確定"

 2. 然後會跳轉至瀏覽器, 點擊"立即下載安卓版"

3. 於彈窗中點擊"下載"
安裝完成後,點擊"打開",
即可使用 百利好環球APP。

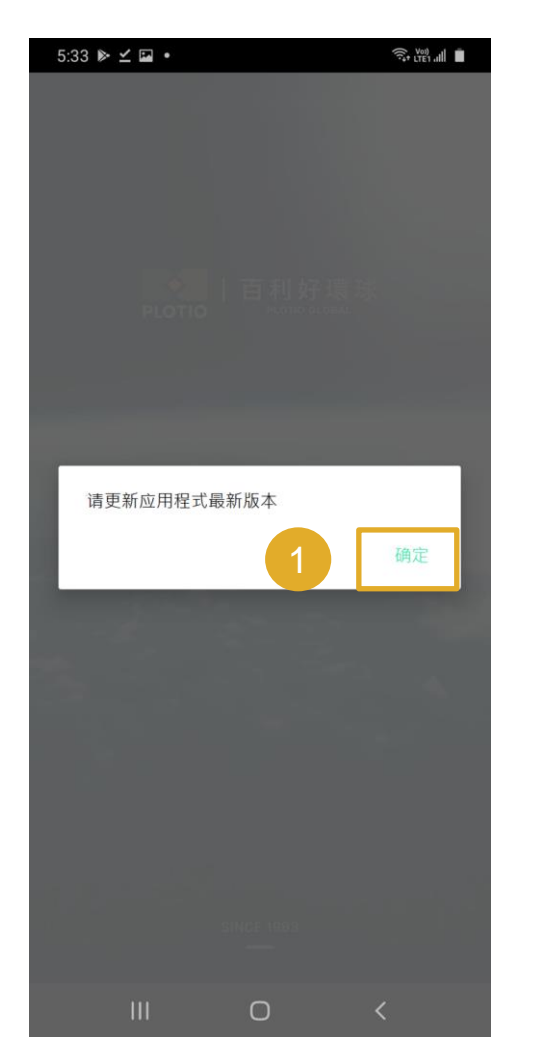

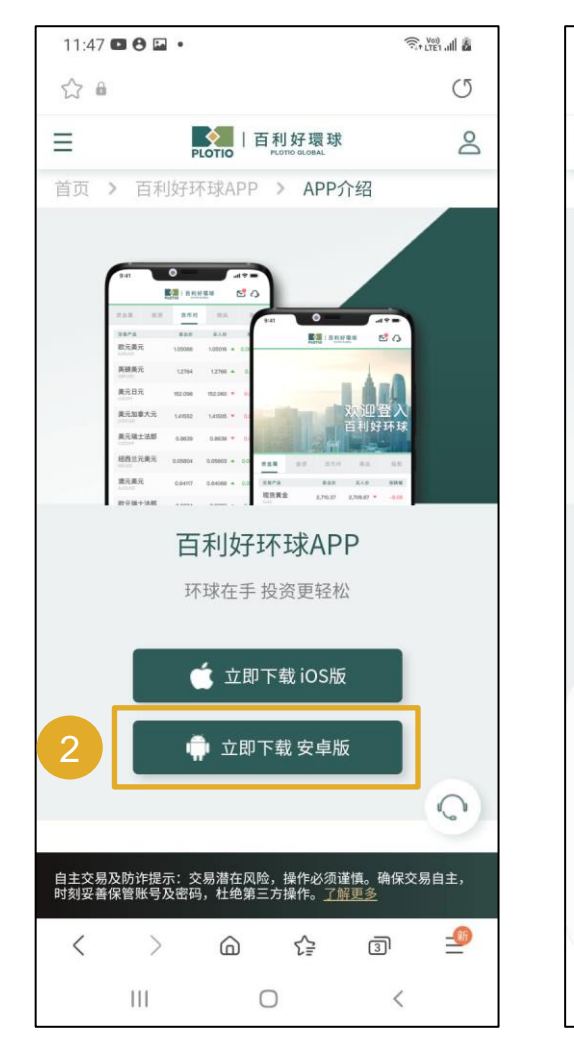

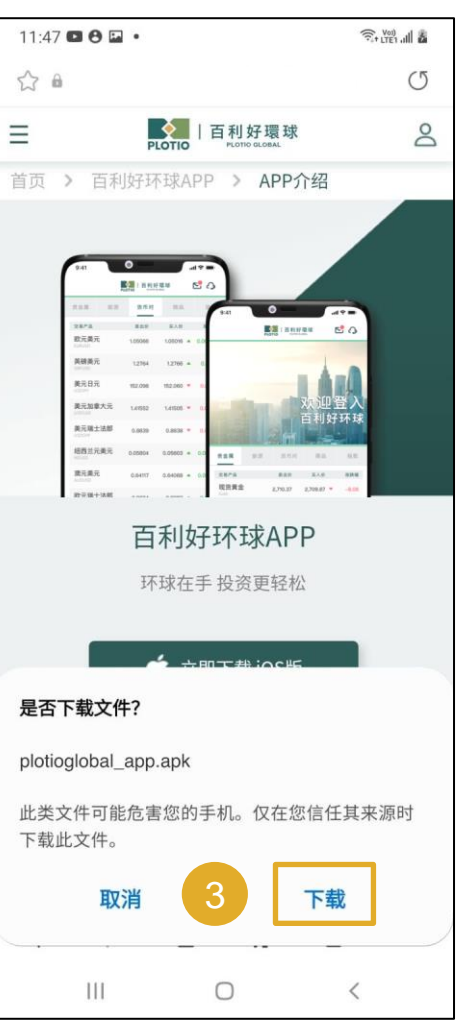

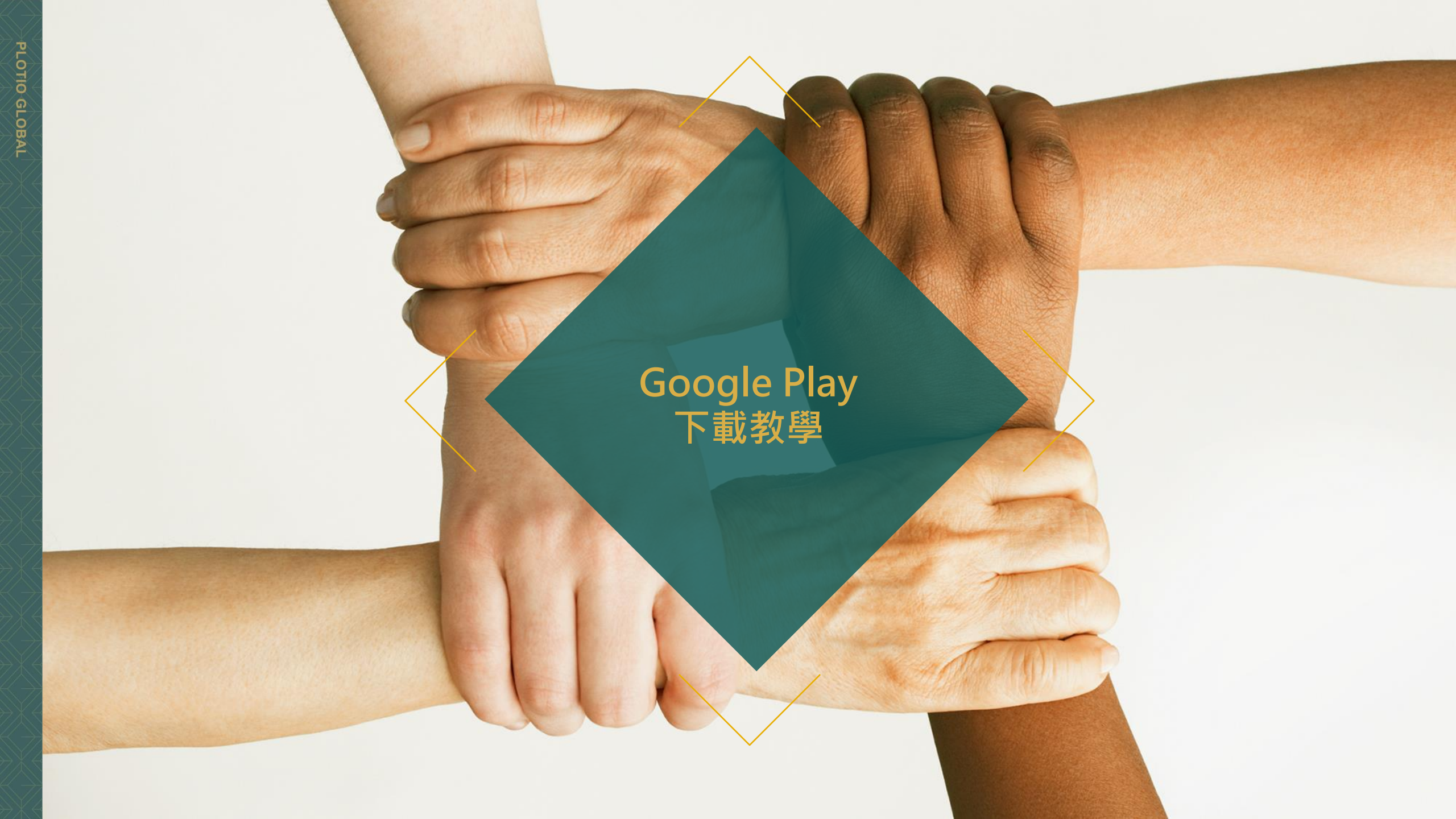

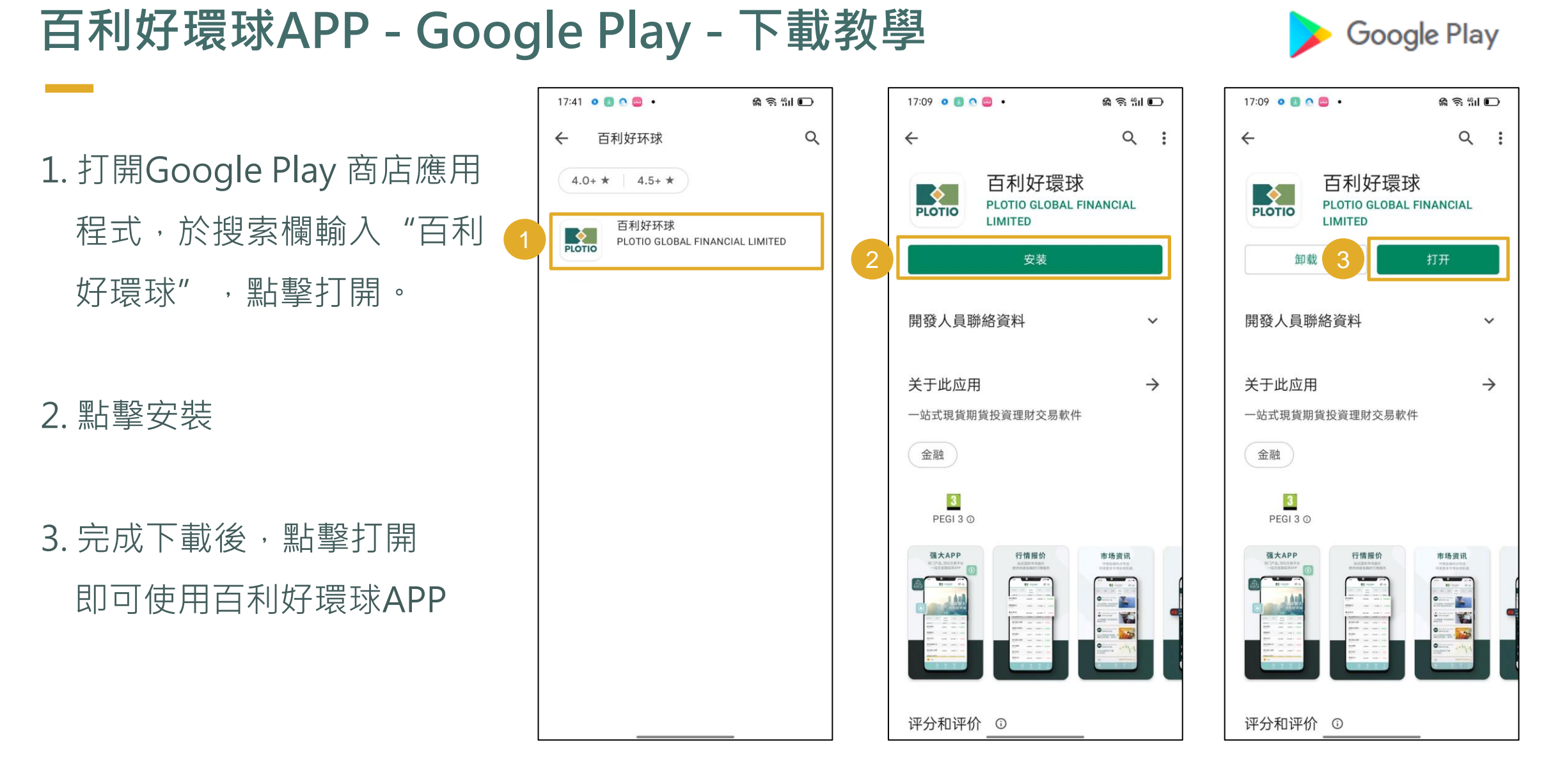

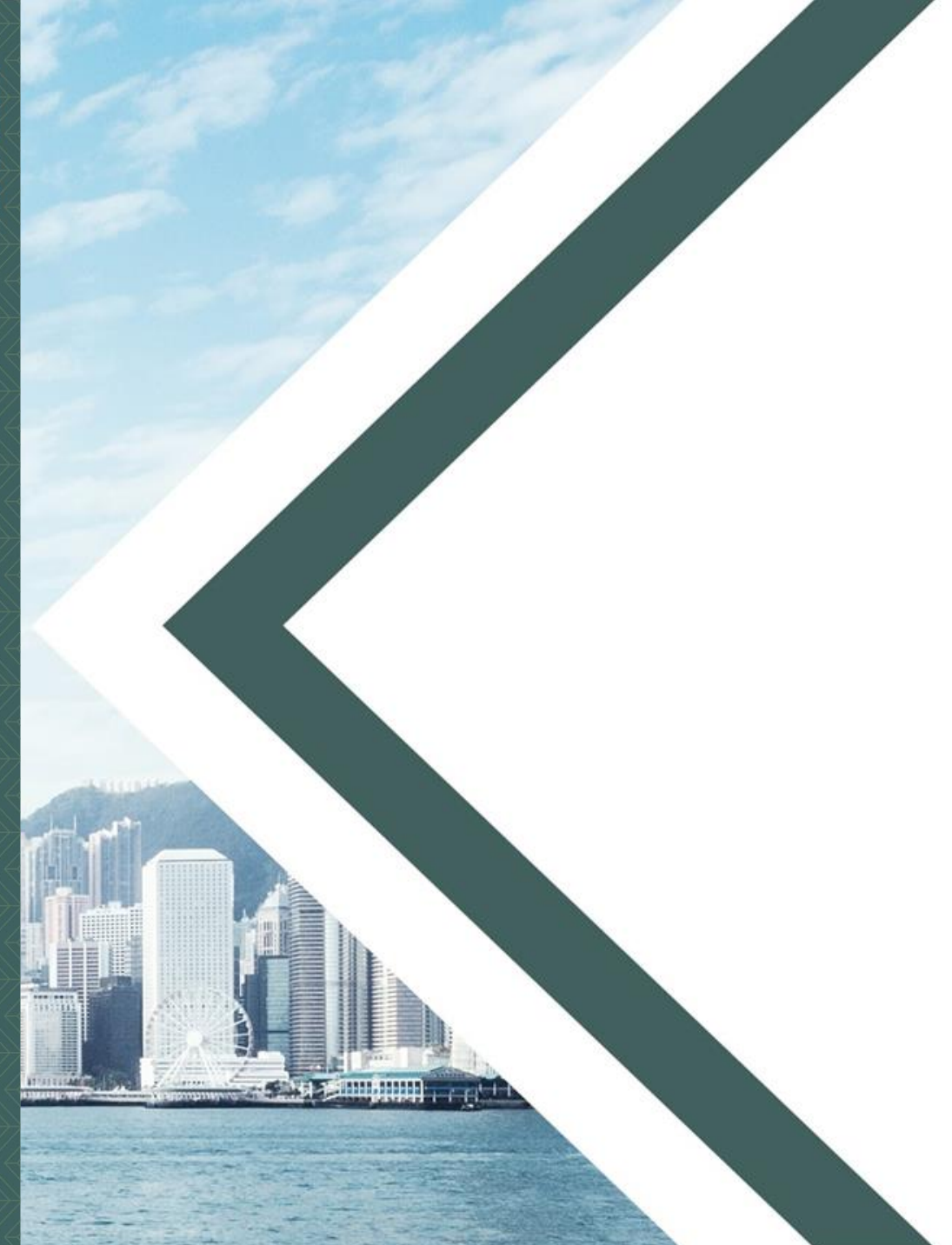

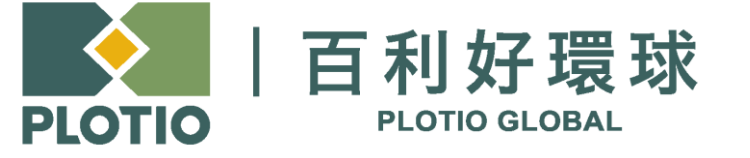

电邮:cs@plotioglobal.com